## How to View or Sign-Up for Local 434 Classes

- 1. Go to <u>www.ualocal434.org</u> website.
- 2. Click on Members only:
  - a. Username: Your last name
  - b. Password: Your UA card number or a temporary password 123456789
- 3. Click on Class Schedule & Sign-Up tab on the right-hand side.
  - a. Read the whole page.
  - b. You may click on each schedule to view in a pdf format.
- 4. Scroll down to the form. To review the schedule only, <u>you do not have to enter your</u> <u>name or email address.</u>
  - a. Click on the School.
  - b. Click on the Course.
  - c. Click on the Start Date.
- 5. If you want to sign up for a class, you need to fill out the form completely.
- 6. Registration for classes will close one week before the start of the class, some classes earlier.
- 7. Click on Submit, make sure you receive an email. If you don't contact the training department.
- 8. NEW: If you need to <u>Cancel</u>, you must email Gary (<u>gkorn@ualocal434.org</u>) and Wendy (<u>wlauterbach@ualocal434.org</u>) at least 7 days prior to class start date - with Course, Location, Start Date and Reason for cancellation. YOU MUST RECEIVE A CONFIRMATION EMAIL THAT YOU HAVE BEEN REMOVED FROM THE CLASS.
- 9. NOTE: Not showing up and/or not completing ANY class you signed up for will result in a \$100.00 fine that will need to be paid before you can sign up or be allowed in another class.
- 10. Expect all classes to utilize Video Conferencing and Blackboard/Canvas <u>you must</u> invest in a laptop/computer.
- 11. Contact Gary Korn if you have any questions. 608 944-9791